# CSC 337

DEPLOYING YOUR CODE TO HEROKU

### Tools

• GitHub

version control system where we can store our code

- Heroku
  - free web hosting system that will pull our code from GitHub and make it available on the web

# GitHub

Accept the assignment at: <u>https://classroom.gith</u> <u>ub.com/g/2yPGUbcY</u>

 Accept it and you will get a repository that you can add files to

| p to / Pul                                              | l requests Issues Marketplace | Explore              |                          |                                   |  |
|---------------------------------------------------------|-------------------------------|----------------------|--------------------------|-----------------------------------|--|
| aeobourn / web-test Private                             |                               |                      | O Unwatch -              | 1 🛧 Star 0 😵 Fork 0               |  |
| <> Code (1) Issues (0) (1) Pull requ                    | uests 0 Projects 0            | 📭 Insights 🛛 🏟 Setti | ngs                      |                                   |  |
| o description, website, or topics provid<br>nage topics | led.                          |                      |                          | Edit                              |  |
| 🕝 7 commits                                             | <u>پ</u> ۶ 1                  | branch               |                          | ♥ 0 releases                      |  |
| aranch: master - New pull request                       |                               | Crea                 | te new file Upload files | Find File Clone or download -     |  |
| <b>i aeobourn</b> Create app.json                       |                               |                      | Lat                      | est commit eee3aad 20 minutes ago |  |
| app.json                                                | Create app.json               |                      |                          | 20 minutes ago                    |  |
| ackage-lock.json Add files via upload                   |                               |                      | 4 hours ago              |                                   |  |
| package.json Rename app.json to package.json            |                               | age.json             | 20 minutes ago           |                                   |  |
| server.js                                               | Rename file_server.js to se   | erver.js             |                          | 28 minutes ago                    |  |
|                                                         |                               |                      |                          | 5.1                               |  |

### GitHub

- Add all of your files to your GitHub
- Do NOT add your node\_modules folder
  - instead add package.json
    - specifies all necessary node packages that the server needs to install
    - if you use this, you won't need to install anything on the server
  - create this file by running

#### npm init

on the command line in folder that contains your project

• you will be prompted for information. Most can be left the default value but main should be your main .js file

#### Example package.json

```
"name": "25",
"version": "1.0.0",
  "description": "example",
"main": "cookie service.js",
  "dependencies": [
     "client-sessions": "^0.8.0",
     "cookie-parser": "^1.4.4",
     "express": "^4.16.4",
     "fs": "^0.0.1-security",
     "mvsal": "^2.17.0"
  },
  "devDependencies": {},
  "scripts": {
     "test": "echo \"Error: no test specified\" && exit
1"
  },
"keywords": [
     "example"
  "author": "Allison",
  "license": "ISC"
```

If your node packages are installed globally copy the bold dependencies information from the left and paste them into your package.json file. Delete any unneeded dependencies.

# GitHub

• Add an app.json file to your GitHub. It should be in the following format:

```
"name": "Node.js Sample",
"description": "A barebones Node.js app using Express 4",
"repository": "https://github.com/heroku/node-js-sample",
"logo": "https://rawgit.com/heroku/node-js-sample/master/public/node.svg",
"keywords": ["node", "express", "static"]
}
```

• Replace all blue/green text with values appropriate for your app.

## Code Changes

- In order for your code to run you will need to make the following changes:
  - 3000 (the port number) should be changed to process.env.PORT
    - this is a variable name representing the port number that Heroku will assign to your program
    - change this in your server side code AND client side code
  - All references to localhost should be changed to the address that your program will be at
    - it will be in the format http://some-name-you-choose.herokuapp.com
    - note that Heroku doesn't allow duplicate names so make sure that the name you pick is unique

#### Heroku

#### Create a <u>free Heroku account</u>

• Once your account is created and verified, you can deploy your app by visiting the following link (of course, replace <YOUR-REPOSITORY-NAME> with the name of your repository, such as hw5-sheets-mygithubname):

https://heroku.com/deploy?template=https://github.com/uacs337sprin
g2019/<YOUR-REPOSITORY-NAME>

- When the page loads, click the purple "Deploy" button.
- When the deployment finishes, you should see "Your app was successfully deployed." Click the "View" button.
- This will take you to your deployed app, which will look like

http://some-name-you-choose.herokuapp.com

# Adding a Database

- Navigate to the Heroku dashboard for your project by clicking the icon made of nine blue dots that will be on the upper right of any Heroku page

- Select your project
- Click on the Resources menu option
- Type ClearDB into the search box under Add-ons and select the result
- Click the Settings menu option
- Press the reveal config vars button

- You will see something like mysql://bf13c37ec2b89a:b2e8435b@us-cdbr-iron-east-02.cleardb.net/heroku\_af0310c62926023?reconnect=true

- The red portion is the database host
- The blue portion is the database name
- The green portion is the user
- The purple portion is the password